Once you login to **My Bristol**, from the **Home** tab, go to "Student Quick Links" and click on "Microsoft 365 Apps".

| BRISTOL<br>COMMUNITY COLLEGE | C Search                   | for page, content or<br>and Dashboards | any app<br>or Data Request      |
|------------------------------|----------------------------|----------------------------------------|---------------------------------|
| Search Apps                  |                            |                                        |                                 |
| 🔓 номе                       | Student Quic               | k Links                                |                                 |
| DONLINE COURSES              | •                          | 6                                      | 8                               |
| EMPLOYEE RESOURCES           | Online Courses<br>Canvas   | Navigate<br>360                        | Degree Works<br>Review Progress |
| e <sup>∰</sup> FACULTY       | RE STL                     |                                        |                                 |
| e <sup>€</sup> ADVISORS      | Dynamic Forms<br>Dashboard | Email<br>Microsoft                     | Microsoft 365<br>Apps           |
| 祭 GOVERNANCE                 |                            | Outlook                                |                                 |
| BRISTOL CALENDAR             |                            | RET .                                  | В                               |
| STUDENT RESOURCES            | Access<br>a Tutor          | Student<br>Services<br>& Financial Aid | Submit a<br>Tech Ticket         |
| d schedule                   |                            |                                        |                                 |

Once in the Microsoft 365 Apps, click on Home.

|          |                | BRISTOL COMMUNITY<br>COLLEGE | Microsoft 365         | ✓ Search                    |            |
|----------|----------------|------------------------------|-----------------------|-----------------------------|------------|
| )<br>احر | Home<br>Create | Apps                         |                       |                             |            |
|          | OneDrive       | <b>T</b> eams                | Word                  | <b>X</b><br>Excel           | PowerPoint |
|          | Apps           | Use across Teams, Outlo      | ok, and Microsoft 365 |                             |            |
|          |                | Bookings                     | •                     | Welcome Guide for Microsoft |            |

From there, click on the "Install and more" button on the far-right hand side of the screen and select the "Install Microsoft 365 apps" option to initiate the installation process.

|               | BRISTOL COMMUNITY Microsoft 365 | ,∕P Search                                                  |               | ٢          | Ð                   | Ô       | ?               | Ferro, Rose | • ( |
|---------------|---------------------------------|-------------------------------------------------------------|---------------|------------|---------------------|---------|-----------------|-------------|-----|
| Home •        |                                 | P → △ You can now manage your files in OneDrive. Learn more |               |            |                     |         |                 | ×           | ¢   |
| (+)<br>Create |                                 |                                                             |               |            |                     |         |                 |             |     |
| OneDrive      | Welcome to Microsoft 365        |                                                             | _             | -          | 0                   | Instal  | l and m         | ore ~       |     |
| Feed          |                                 |                                                             | <b>&gt;</b> ± | Install Mi | crosoft d, Excel, P | 365 app | is<br>t, and mo | ore.        |     |
| Apps          | Recommended                     |                                                             |               | Explore y  | our App             | s       |                 |             |     |